## AXC-AC01/AD01/DA01 Windows XP SP2

# ドライバインストール方法

### 平成 17 年 9 月 26 日 ADTEK SYSTEM SCIENCE

| 新しいハードウェアの検出ウィザード |                                                                                                    |
|-------------------|----------------------------------------------------------------------------------------------------|
|                   | 新しいハードウェアの検索ウィザードの開始                                                                                                    |
|                   | お使いのコンピュータ、ハードウェアのインストール CD または Windows<br>Update の Web サイトを検索して (ユーザーの了解のもとに) 現在のソフトウ<br>ェアおよび更新されたソフトウェアを検索します。<br><u>プライバシー ポリシーを表示します。</u> |
|                   | ソフトウェア検索のため、Windows Update に接続しますか?                                                                                                    |
|                   | ○はい、今回のみ接続します(Y)<br>○はい、今すぐおよびデバイスの接続時には毎回接続します(E)<br>④ <u>いいえ、今回は接続しません(T)</u>                                                                |
|                   | 続行するには、〕ケヘ] をクリックしてください。                                                                                                    |
|                   | < 戻る(B) 次へ(N) > キャンセル                                                                                                    |
|                   |                                                                                                    |

AXC-AC01 を PC カードスロットに挿入すると、上記画面が出てきます。 「次へ」を押してください。

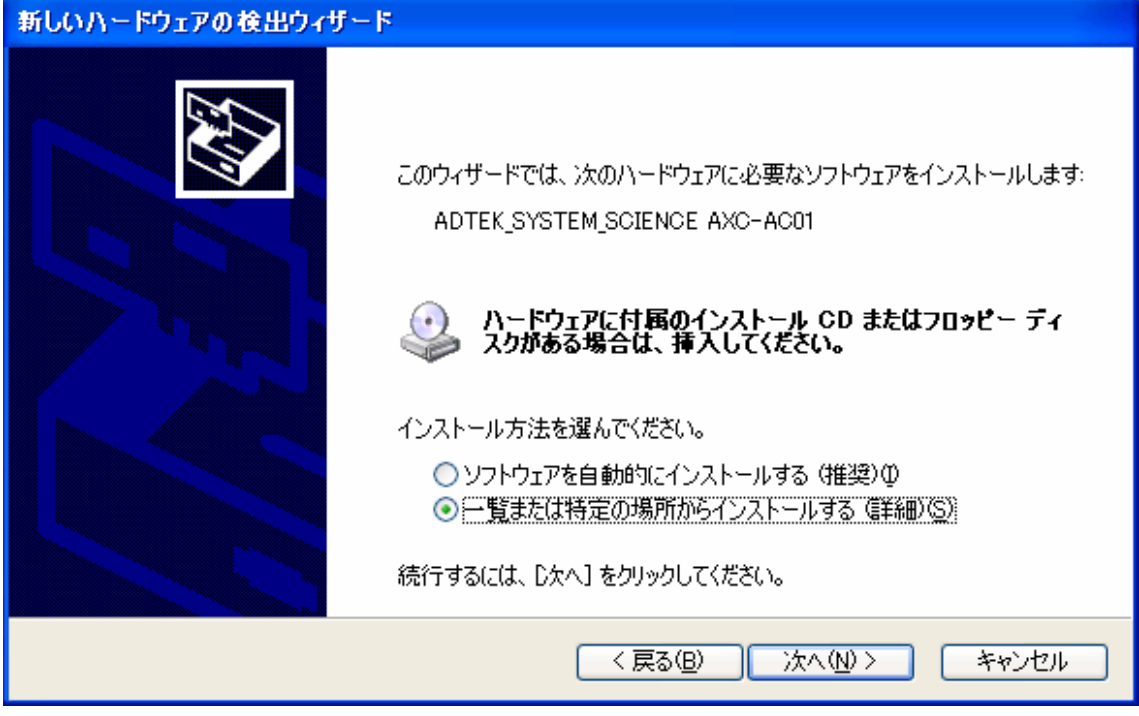

上記 Window (画面は AXC-AC01 挿入時)が出ますので、「一覧または特定の場所 からインストールする(詳細)(S)」のダイアログボックスを選び、「次へ」を押し てください。

| 新しいハードウェアの検出ウィザード                                                                                  |  |
|----------------------------------------------------------------------------------------------------|--|
| 検索とインストールのオブションを選んでください。                                                                           |  |
| ○ 次の場所で最適のドライバを検索する(S)<br>下のチェック ボックスを使って、リムーバブル メディアやローカル パスから検索できます。検索された最適のドラ<br>イバがインストールされます。 |  |
| <ul> <li>□リムーバブル メディア (フロッピー、CD-ROM など) を検索(M)</li> <li>✓ )次の場所を含める(Q):</li> </ul>                 |  |
| ● (R)                                                                                              |  |
| ● 検索しないで、インストールするドライバを選択する(D)<br>一覧からドライバを選択するには、このオブションを選びます。選択されたドライバは、ハードウェアに最適のもの<br>とは限りません。  |  |
| < 戻る(B) 次へ(N) > キャンセル                                                                              |  |

「検索しないで、インストールするドライバを選択する(D)」を選択し、「次へ」を押し てください。

| 新しいハードウェアの検出ウィザード                                                                                          |       |
|----------------------------------------------------------------------------------------------------|-------|
| ハードウェアの種類                                                                                                  | E.    |
| ハードウェアの種類を選択して D欠へ] をクリックしてください。<br>共通ハードウェアの種類(出):                                                        |       |
| ■ フロッピー ディスク ドライブ<br>■ ポート (COM と LPT)<br>● マウスとそのほかのポインティング デバイス<br>■ マルチ ポート シリアル アダプタ<br>■ ペーディア チャンジャー |       |
| ▼スワイア テエンジャ<br>■ メモリ テクノロジ ドライバ<br>■ モデム<br>■ モニタ                                                          |       |
| 〈戻る(B) 次へ(N) >                                                                                             | キャンセル |

ハードウェアの種類 の Window が開きますので、「ポート ( COM と LPT )」を選択し 「次へ」を押してください。

| 新しいハードウェアの検出ウィザード                                                                                    |                                                             |
|----------------------------------------------------------------------------------------------------|-------------------------------------------------------------|
| このハードウェアのためにインストールす                                                                                  | るデバイス ドライバを選択してください。                                        |
| ハードウェア デバイスの製造元と<br>イスクがある場合は、「ディスク使卵                                                                | モデルを選択して [次へ] をクリックしてください。インストールするドライバのデ<br>用] をクリックしてください。 |
| 製造元<br>(標準ポート)<br>Brother<br>CASIO COMPUTER CO.,LTD.<br>Chase Research Plc.<br>Compag GSM Radio Card | モデル<br>■ プリンタ ポート<br>■ マルチポート通信ポート<br>■ 通信ポート               |
| このドライバはデジタル署名されていま<br>ドライバの署名が重要な理由                                                                  | す。<br>ディスク使用( <u>H</u> )…                                   |
|                                                                                                    | < 戻る(B) 次へ(N) > キャンセル                                       |

左の Window は (標準ポート)を、右の Window は通信ポートを選択し「次へ」を押してください。

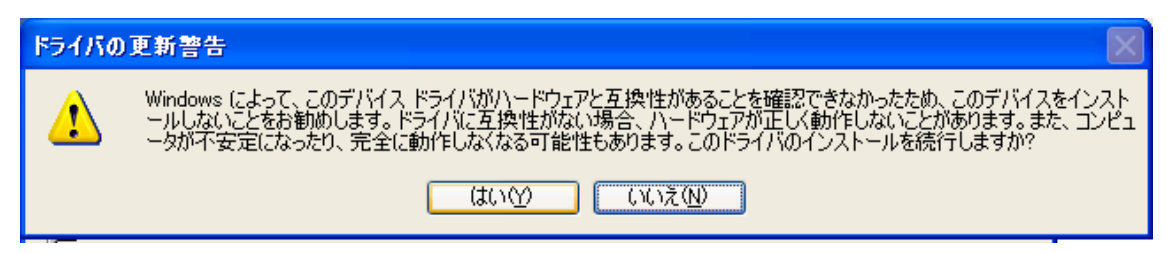

上記の window が表示されます。

「はい(Y)」を押してください。

| 新しいハードウェアの検出ウィザード          |                       |
|----------------------------|-----------------------|
| ソフトウェアをインストールしています。お待ちください |                       |
| 通信ボート                      |                       |
| 6                          | $\triangleright$      |
|                            | < 戻る(B) 次へ(N) > キャンセル |

ドライバがインストールされます。

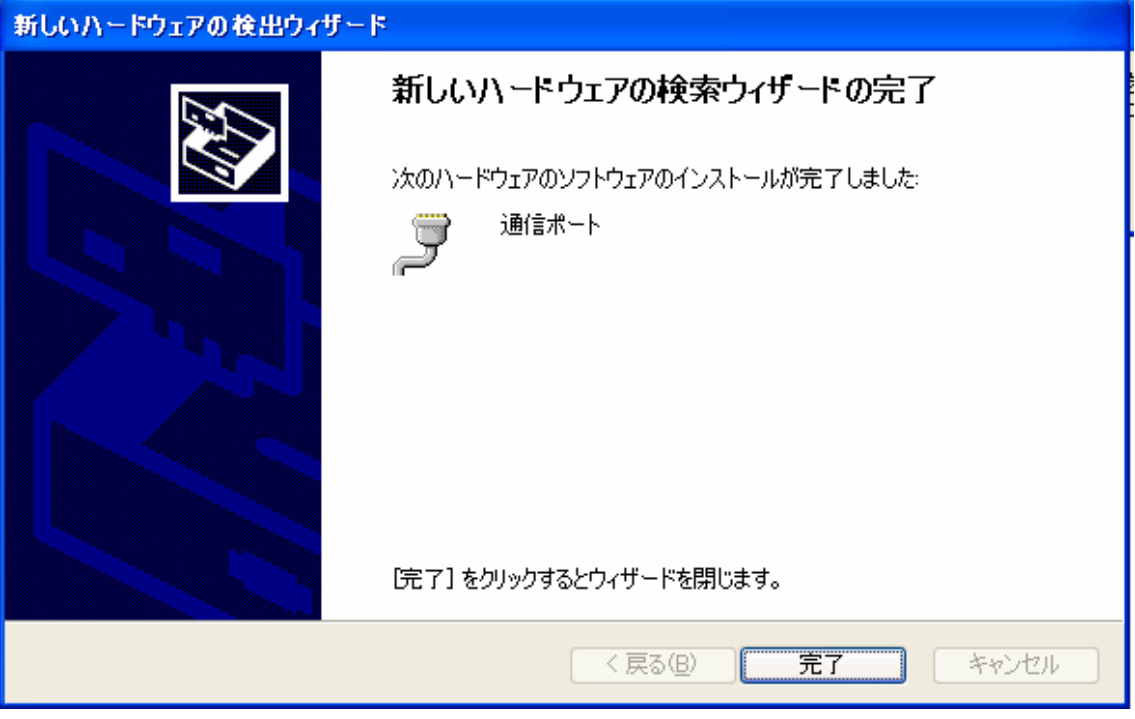

この window がでて、完了を押してください。これでドライバのインストールは完了です。

| システムのプロパティ ? 🔀                                                                                                    |
|----------------------------------------------------------------------------------------------------|
| 全般 コンピュータ名 ハードウェア 詳細設定 システムの復元 自動更新 リモート                                                                                |
| ~デバイス マネージャー                                                                                                    |
| デバイス マネージャは、コンピュータにインストールされているすべてのハード<br>ウェア デバイスを表示します。デバイス マネージャを使って、各デバイスのプロパティを変更できます。                              |
| デバイス マネージャ( <u>D</u> )                                                                                                  |
| ۴ <b>ラ</b> イパー                                                                                                    |
| ドライバの署名を使うと、インストールされているドライバの Windows との互<br>換性を確認できます。ドライバ取得のために Windows Update へ接続する<br>方法を Windows Update を使って設定できます。 |
| ドライバの署名(S) Windows Update(W)                                                                                            |
| רא-דיסד א-דיסד א-א-א-דיסד                                                                                               |
| ハードウェア プロファイルを使うと、別のハードウェアの構成を設定し、格納 することができます。                                                                         |
| <u>ארדיסדע לוסדיראר</u>                                                                                                 |
|                                                                                                    |
| OK キャンセル 適用( <u>A</u> )                                                                                                 |

スタートメニューコントロールパネルから、システムのプロパティを開いてください。

| 島 デバイス マネージャ                                                                                                    |   |
|----------------------------------------------------------------------------------------------------|---|
| ファイル(E) 操作(A) 表示(V) ヘルブ(H)                                                                                                    |   |
|                                                                                                    |   |
| Image: Second state of the second state of the second |   |
| <ul> <li>□ つ マワスとそのはかのホインティング テバイス</li> <li>□ - 夏 モニタ</li> </ul>                                                                                                    | ~ |
|                                                                                                    |   |

デバイスマネージャーを開き、ポートの項目に 通信ポートが追加されたことを 確認し、通信ポートをダブルクリックしてください。

COM ポートが2つ以上ある場合はダブルクリック後、詳細タブの デバイスインスタンス ID を見ていただき、AXC の製品名が出ているものが 今回インストールしたドライバになります。

| 通信ポート (COM4)のプロパティ                                   | ? 🛛                                                   |
|------------------------------------------------------|-------------------------------------------------------|
| 全般 ボートの設定 ドライバ 詳細 リソース                               | ]                                                     |
| ビット/秒(B):<br>データ ビット(D):<br>パリティ(P):<br>ストップ ビット(S): | 9600     ▼       8     ▼       なし     ▼       1     ▼ |
| フロー制御(E):                                            | al 💌                                                  |
| <u>≣¥₩</u>                                           | 設定( <u>A</u> ) 既定値に戻す( <u>R</u> )                     |
|                                                      | OK キャンセル                                              |

#### ポートの設定を開いてください。

| 通信ボート (COM4)のプロパティ      | ? 🔀             |
|-------------------------|-----------------|
| 全般 ポートの設定 ドライバ 詳細 リソース  |                 |
|                         |                 |
| E9F7#9(B): 1            | 15200           |
| データ ビット( <u>D</u> ): 8  | 3               |
| パリティ(Ⴒ): な              | al 💌            |
| ストップ ビット( <u>S</u> ): 1 | <b>v</b>        |
| フロー制御(F): 👖             | ירדי 🗸          |
|                         | 設定(A) 既定値に戻す(B) |
|                         |                 |
|                         |                 |
|                         |                 |
|                         | OK キャンセル        |

#### ビット/秒 を 115200 に

フロー制御を ハードウェアにしてください。

詳細設定にて、COM ポート番号を変更できますが、使用中となっている箇所に 割り振った場合、上書きされた COM ポートを再度設定しなおす必要が出てきます。